# Como conocer el interpello de tus calificaciones

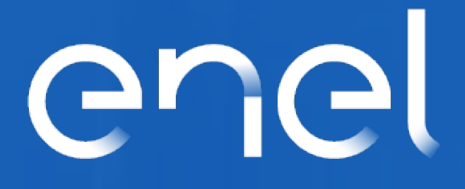

### 1. Acceder a la Web de Enel: globalprocurement.enel.com

enel

| Green Pass obligation in Italy | r - Nueva comunica | ación COVID-19 <mark>Lee el aviso</mark> | >          |                                 |           |         | × |
|--------------------------------|--------------------|------------------------------------------|------------|---------------------------------|-----------|---------|---|
| enel                           | Quiénes<br>somos   | Convertirse en<br>proveedor              | Documentos | Licitaciones y<br>oportunidades | Contactos | Acceder | Q |

### Maximizamos la creación de valor en todas sus formas

Bienvenido al Portal Global Procurement de Enel

### 2. Acceder con tus credenciales de WeBuy

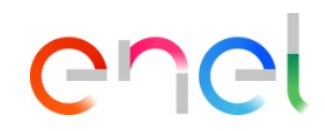

## Accede a WeBUY de forma segura

Cada proveedor, usando su correo electrónico y la contraseña, puede interaccionar con todas las empresas del Grupo Enel a través del indicador global WeBUY y utilizar todos los servicios disponibles: responder a las invitaciones de licitaciones, gestionar el proceso de cualificación, visualizar los resultados de la calificación del proveedor, proceder a la facturación, etc.

| Usuario |  |  |  |
|---------|--|--|--|
| E-mail  |  |  |  |
|         |  |  |  |

| Contraseña |  |
|------------|--|
|            |  |

\*\*\*\*\*

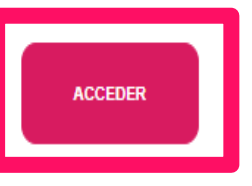

¿No estás registrado? Comience aqui

Recuperar información de acceso

### 3. Dar click en GlassDoor

| Juadro de Mando Principal                                                                                                    | G |
|----------------------------------------------------------------------------------------------------|---|
| INICIACIÓN Y GESTIÓN DE LA CUALIFICACIÓN                                                                                                    |   |
| Entrar                                                                                                    |   |
| Fases del Proceso de Calificación                                                                                                    |   |
| ACCESO A OTROS SISTEMAS                                                                                                    |   |
| MLM - Gestión del ciclo de vida del material 😁                                                                                                    |   |
|                                                                                                    |   |
| GlassDoor 🛃                                                                                                    |   |
| GlassDoor 🗃<br>LMS - Gestión bobinas 🗃                                                                                                    |   |
| GlassDoor 🗃<br>LMS - Gestión bobinas 🗃<br>SCM - Gestión de obras 🗃<br>WebEDI - Gestiòn de Facturación (solo ámbito Italia) 🖆                                                                                    |   |
| GlassDoor 🗃<br>LMS - Gestión bobinas 🗃<br>SCM - Gestión de obras 😭<br>WebEDI - Gestiòn de Facturación (solo ámbito Italia) 🖻<br>OpenPortal SSO Supplier 😭                                                       |   |
| GlassDoor 🗃<br>LMS - Gestión bobinas 🗃<br>SCM - Gestión de obras 🗃<br>WebEDI - Gestiòn de Facturación (solo ámbito Italia) 🖆<br>OpenPortal SSO Supplier 🗃<br>DRAPE Gestión de la Facturación 😭                  |   |
| GlassDoor 🗃<br>LMS - Gestión bobinas 🗃<br>SCM - Gestión de obras 😭<br>WebEDI - Gestiòn de Facturación (solo ámbito Italia) 😭<br>OpenPortal SSO Supplier 😭<br>DRAPE Gestión de la Facturación 😭<br>CM Tool SSO 😭 |   |

### 4. Desliza hasta Qualification y da click en Details

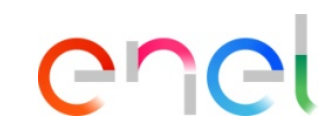

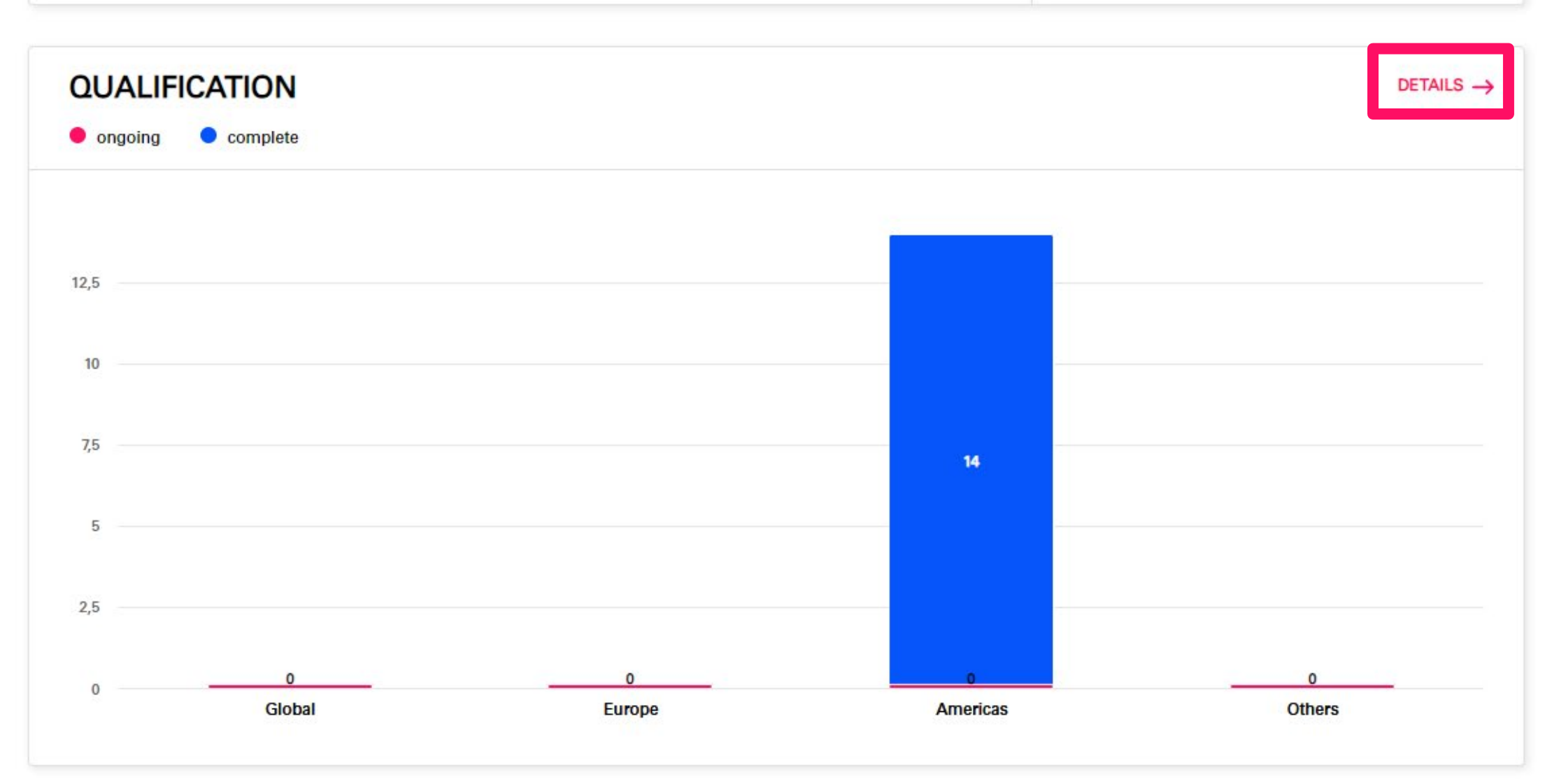

#### 5. Visualiza el Interpello en Tender Threshold

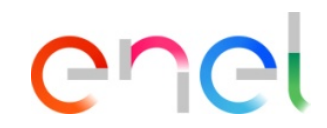

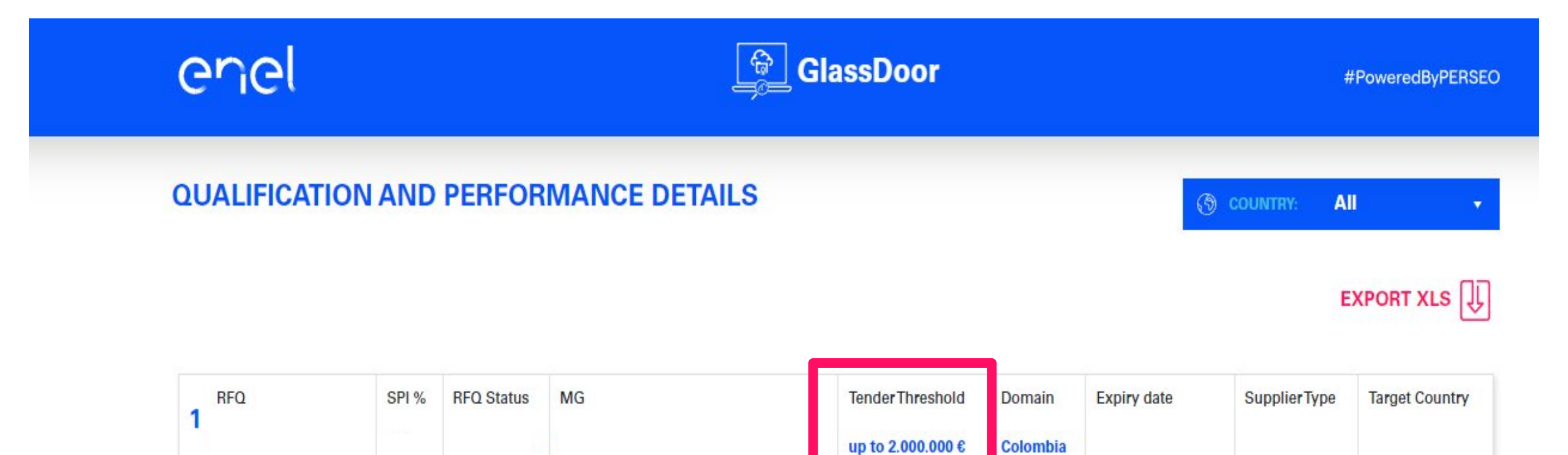

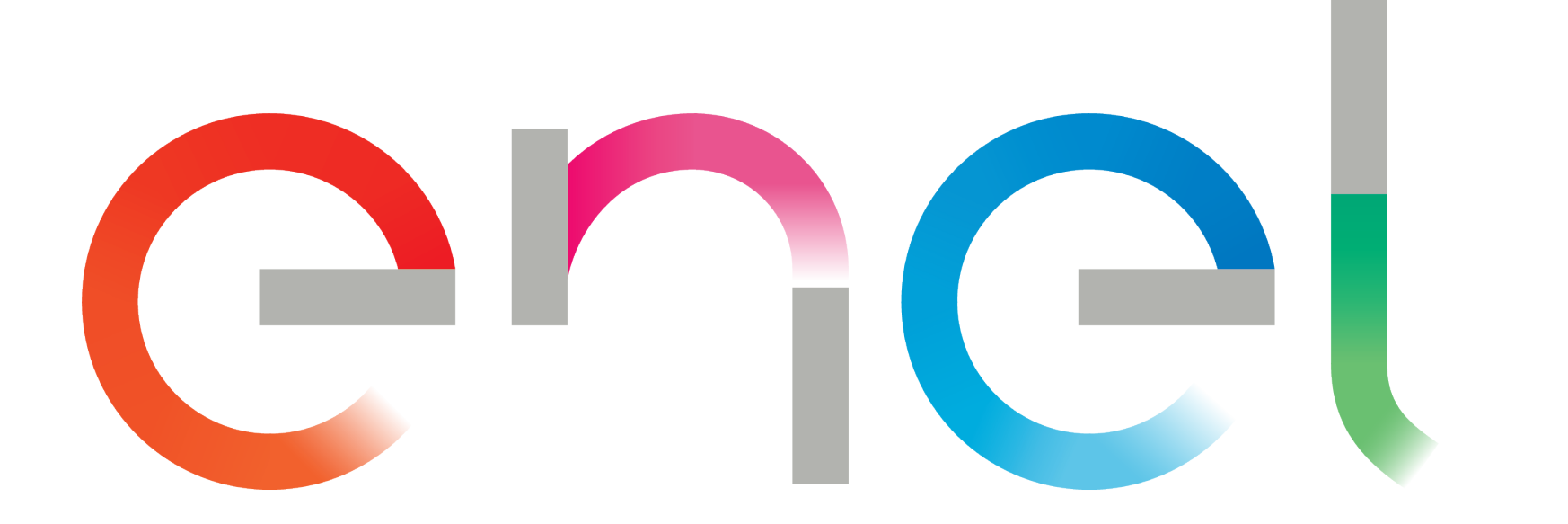